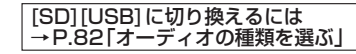

## 静止画を再生する

## 準備

●画像が保存されたSDメモリーカードを本機に挿入するか、画像が保存されたUSB メモリーを本機に接続してください。(P.110)

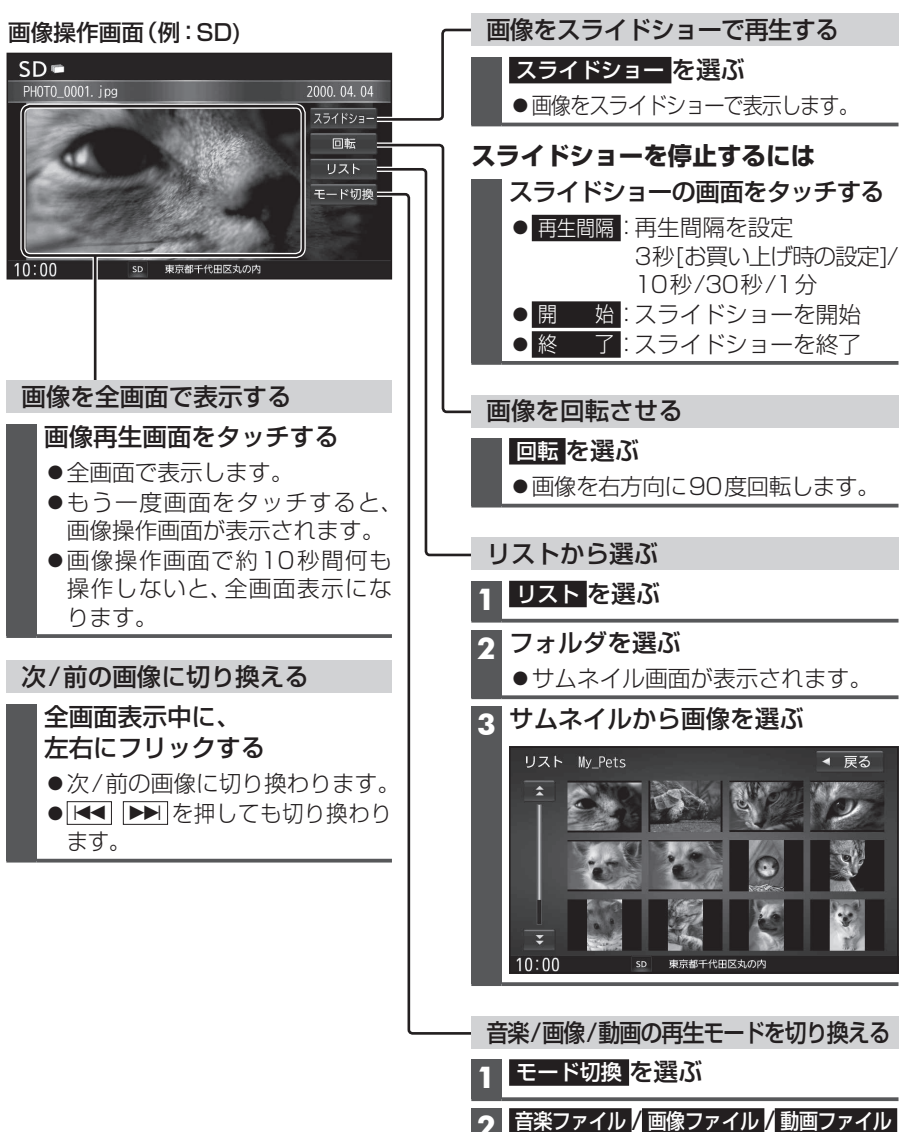

を選ぶ

動画を再生する

## 準備

●動画が保存されたSDメモリーカードを本機に挿入するか、動画が保存されたUSB メモリーを本機に接続してください。(P.110)

## 再生画面にタッチすると、 動画操作画面が表示されます。

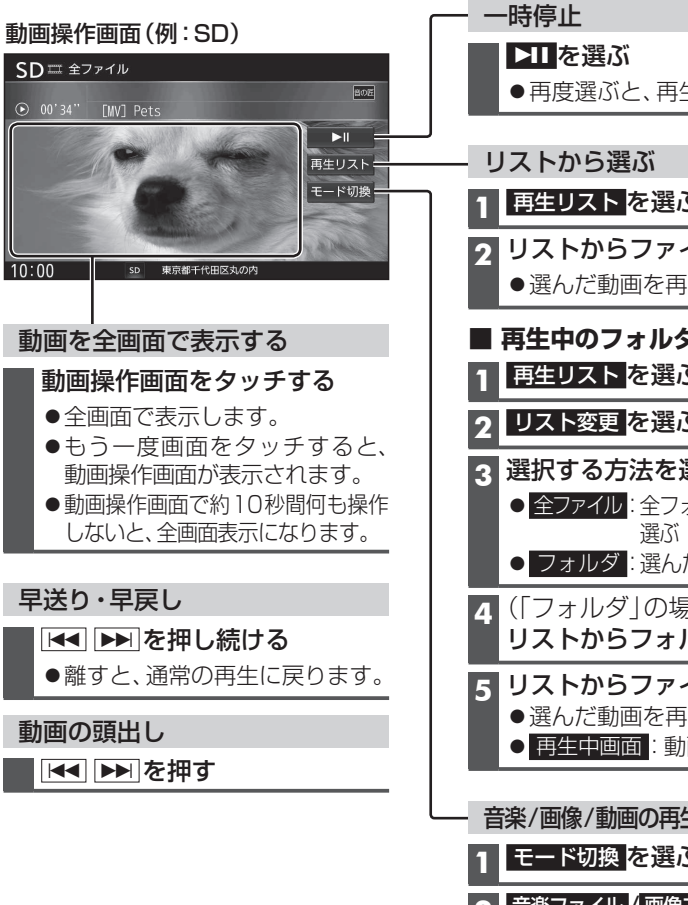

 再度選ぶと、再生を再開します。 1 再生リストを選ぶ 2 リストからファイルを選ぶ ●選んだ動画を再生します。 ■ 再生中のフォルダ以外から選ぶには 再生リストを選ぶ 2 リスト変更を選ぶ 3 選択する方法を選ぶ ● 全ファイル:全フォルダの全ファイルから ● フォルダ:選んだフォルダから選ぶ **4**(「フォルダ」の場合のみ) リストからフォルダを選ぶ 5 リストからファイルを選ぶ ●選んだ動画を再生します。 ● 再生中画面:動画再生画面に戻る 音楽/画像/動画の再生モードを切り換える 1 モー<u>ド切換</u>を選ぶ 2 音楽ファイル 画像ファイル / 動画ファイル を選ぶ